## Instalar RDC (Remote Desktop Connection)- Android/iOS/Windows Phone

- O aplicativo de conexão remota para mobile é o mesmo para o MAC OS: Microsoft Remote Desktop. Para instalar e conectar-se a um servidor Windows, basta seguir o tutorial Instalar RDC (Remote Desktop Connection)\_MAC OS. A diferença é a loja de onde obtém o programa:
  - Android: Play Store

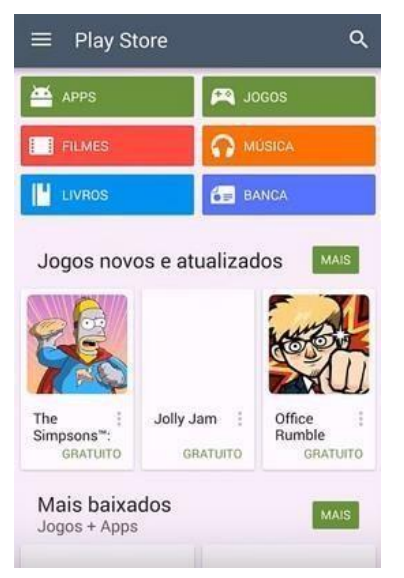

□ iOS: iTunes

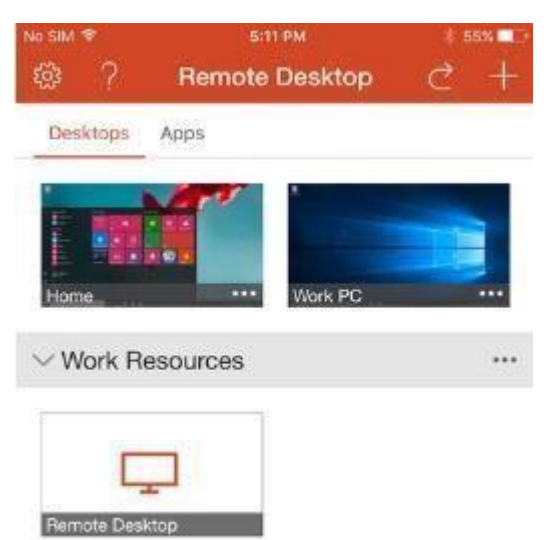

□ Windows Phone: Microsoft Store

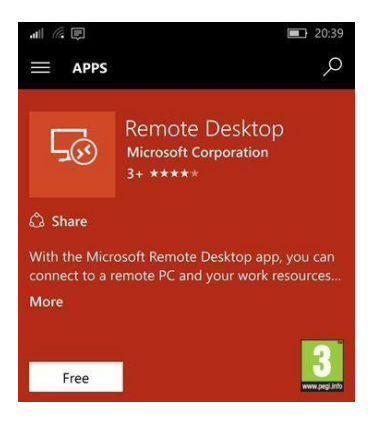

2. Após obter o aplicativo, siga os passos descritos em cada vídeo. Quando o endereço do servidor for requisitado, digite sel0431.ddns.net

Quando User name e Password forem solicitados, digite de acordo com a prática do seu grupo. *Gateway* e outras informações não precisam ser configuradas.

## Nível:

User name: NIVEL

Password: uspsel431

## **Temperatura:**

User name: TEMPERATURA

Password: uspsel431

## Vazão:

User name: VAZAO Password: uspsel431 Supervisão:

User name: SUPERVISAO

Password: uspsel431

Os outros campos são opcionais, tratam da resolução, qualidade da cor e tamanho da tela do computador ao qual estará conectado.

| New Start Ed     | t Preferences Remote Resource | as Azure RemoteApp |
|------------------|-------------------------------|--------------------|
| Q                |                               |                    |
| • My Desktop     | 1                             |                    |
| Seneral Session  | Edit Remote Desktops -        |                    |
| Connection name  | 1                             |                    |
| PC name          | Host name or IP address       |                    |
| Gateway          | No gateway configured         | 0                  |
| Credentials      |                               |                    |
| User name        | Domain/user                   |                    |
| Password         | Password                      |                    |
| Resolution       | Native                        |                    |
| Colors           | Highest Quality (32 bit)      |                    |
| Full screen mode | OS X native                   |                    |
|                  | Start session in full screen  |                    |
|                  |                               |                    |

- Tutorial para Android
- □ <u>Tutorial para iOS</u>
- □ <u>Tutorial para Windows Phone</u>
- Para se desconectar, basta fazer logoff (RECOMENDADO) ou clicar em "x" para se desconectar.

Observações:

- Antes de se conectar remotamente ao servidor, certifique-se de estar conectado à USPNet Sem Fio, via VPN ou diretamente.
- A conexão remota estará disponível às sextas-feiras, das 8:30 12:00 e 14:00 – 18:00.
- Será possível abrir apenas uma sessão por usuário. Essa sessão terá duração de 2:00 no máximo. Ao atingir o limite, ela será interrompida automaticamente.
- Caso sua sessão não seja iniciada pois outra está aberta, aguarde.

Caso a seguinte mensagem apareça, significa que há outro usuário conectado.
Aguarde o fim da sessão.

| 8 | Para fazer logon neste computador remoto, é necessário receber o direito Permitir logon pelos<br>Serviços de Terminal. Por padrão, os membros do grupo Administradores têm esse direito. Caso você<br>não seja membro desse grupo ou de outro que tenha esse direito, ou se o grupo Administradores não<br>tiver esse direito, ele deverá ser atribuído a você manualmente. |
|---|----------------------------------------------------------------------------------------------------|
|   | ОК                                                                                                    |